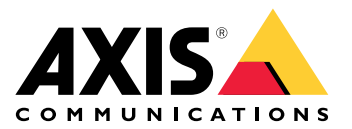

# Funcionalidade de alto-falante AXIS para Singlewire InformaCast<sup>®</sup>

Manual do Usuário

# Índice

| Sobre o aplicativo                                                        | 3  |
|---------------------------------------------------------------------------|----|
| Adicionar seu dispositivo ao AXIS Device Manager                          | 4  |
| Senhas seguras                                                            | 4  |
| Instalar e licenciar o aplicativo                                         | 5  |
| Editar o arquivo .csv                                                     | 5  |
| Adicionar o aplicativo ao dispositivo                                     | 5  |
| Definir comportamentos para dispositivos Axis no InformaCast <sup>®</sup> | 6  |
| Selecionar o dispositivo de destino                                       | 6  |
| Configurações do visor                                                    | 6  |
| Ações relacionadas a transmissões                                         | 7  |
| Exemplo de configuração                                                   | 8  |
| Especificação da configuração                                             | 8  |
| Entre em contato com o suporte                                            | 14 |

## Sobre o aplicativo

Singlewire InformaCast<sup>®</sup> é uma plataforma única que permite a você enviar mensagens de emergência e outras comunicações com a tecnologia que sua organização já possui, incluindo os alto-falantes de rede Axis. O sistema de avisos em massa InformaCast fornece alertas de áudio intrusivos que chamam a atenção em suas instalações. A funcionalidade de alto-falantes AXIS para Singlewire InformaCast permite conectar seus dispositivos Axis à sua infraestrutura do Singlewire InformaCast. O aplicativo pode ser usado em alto-falantes de rede Axis após você comprar uma licença e instalar o aplicativo pelo AXIS Device Manager.

## Adicionar seu dispositivo ao AXIS Device Manager

- 1. Execute o AXIS Device Manager Client.
  - Para baixar e instalar o AXIS Device Manager, acesse axis.com/products/axis-device-manager.
- 2. Quando o AXIS Device Manager inicia, ele procura automaticamente os dispositivos.
  - 2.1. Para pesquisar manualmente, clique em 年
  - 2.2. Se nenhum dispositivo for encontrado, faça uma inspeção da sua configuração de rede.
  - 2.3. Se o aplicativo informar que alguns dispositivos possuem firmware antigo, clique no link para atualizar para o firmware mais recente.
  - 2.4. Selecione os dispositivos que deseja adicionar, clique em Next (Avançar) e, em seguida, clique em Finish (Concluir).
- 3. Defina uma senha para os dispositivos:
  - 3.1. Selecione todos os seus dispositivos e clique em 🔨.
  - 3.2. Insira o nome de usuário e a senha e clique em **OK**.

#### Senhas seguras

#### Importante

Os dispositivos Axis enviam a senha definida inicialmente na forma de texto plano via rede. Para proteger seu dispositivo após o primeiro login, configure uma conexão HTTPS segura e criptografada e altere a senha.

A senha do dispositivo é a proteção primária para seus dados e serviços. Os dispositivos Axis não impõem uma política de senhas, pois os produtos podem ser usados em vários tipos de instalações.

Para proteger seus dados, recomendamos enfaticamente que você:

- Use uma senha com pelo menos 8 caracteres, preferencialmente criada por um gerador de senhas.
- Não exponha a senha.
- Altere a senha em um intervalo recorrente pelo menos uma vez por ano.

## Instalar e licenciar o aplicativo

- 1. No AXIS Device Manager, clique em 🛱 para criar um relatório do sistema.
- 2. Abra o .csv em um programa diferente do Microsoft® Excel®.
- 3.
- 4. Vá até o registro da chave de licença para gerar chaves a partir do código de licença. Acesse axis.com/ /support/license-key-registration#/registration/batch.
- 5. Carregue o arquivo .csv do AXIS Device Manager. O sistema gera chaves de licença que você pode baixar.
- 6. Para baixar as chaves de licença, clique em Download the result as zip (Baixar o resultado como zip).
- 7. Extraia o arquivo .zip.
- 8. Baixe a funcionalidade de alto-falante AXIS para Singlewire InformaCast para seu dispositivo em *axis. com/products/axis-speaker-functionality-for-singlewire-informacast.*
- 9.
- 10. Acesse o portal InformaCast para controlar a inclusão dos dispositivos.

#### Editar o arquivo .csv

- 1. Remova todos os dados, exceto o endereço MAC nos dispositivos que deseja licenciar.
- 2. Insira o "código" e o "dispositivo" na primeira linha. O formato deve ser code, device.
- 3. Insira o código de licença e o endereço MAC nas seguintes linhas. O formato deve ser license code, MAC address.

#### Observação

Há um endereço MAC em cada linha do documento.

Exemplo: linha 1: código, dispositivo

linha 2: ABC1D-23EFG-H4IJ5-KL6MN,ABC0123DEFA4

linha 3: ABC1D-23EFG-H4IJ5-KL67M,ABC123DE4FAB

#### Adicionar o aplicativo ao dispositivo

- 1. Selecione seus dispositivos.
- 2. Clique em P.
- 3. Clique em Browse (Procurar) para encontrar e selecionar o aplicativo baixado.
- 4. Clique em Next (Próximo).
- 5. Quando solicitado a instalar o aplicativo, selecione Yes (Sim) e clique em Next (Avançar).
- 6. Clique em Browse (Procurar) para procurar o arquivo de chave de licença. Selecione os arquivos de chave de licença de seus dispositivos selecionados. O endereço MAC conectado está no nome do arquivo.
- 7. Clique em Next (Avançar) e em Finish (Concluir).
- 8. Na interface Web do dispositivo, acesse **Pr Apps (Aplicativos)** para iniciar o aplicativo.
- 9. Refaça se desejar configurar outros modelos de dispositivos.

## Definir comportamentos para dispositivos Axis no Informa $Cast \ensuremath{\mathbb{R}}$

Além dos elementos especificados pelo Singlewire, é possível adicionar elementos específicos da Axis ao arquivo de configuração do alto-falante IP (InformaCastSpeaker.cfg) para configurar recursos específicos dos dispositivos Axis ou personalizar seu comportamento. Os seguintes recursos podem ser configurados:

- Configurações do visor como o visor se comporta quando não há nenhuma mensagem a ser exibida.
- Ações relacionadas a transmissões controle de luzes, sirenes e aparência de texto.

#### Selecionar o dispositivo de destino

Todas as configurações específicas da Axis estão contidas na etiqueta AxisConfig, por exemplo, DisplaySettings(Configurações de visor) ou Actions (Ações). O elemento AxisConfig é versionado e suporta o direcionamento tanto de dispositivos com números de produto específicos quanto de dispositivos individuais e, portanto, pode ocorrer várias vezes.

#### Observação

O arquivo de configuração pode conter qualquer número de etiquetas AxisConfig desde que não haja colisão entre elas.

| Version                                                       | Um dispositivo considera apenas a versão que ele<br>suporta. Ele ignorará qualquer etiqueta<br>AxisConfig com uma versão ausente ou sem<br>suporte.                                                                                                    |
|---------------------------------------------------------------|----------------------------------------------------------------------------------------------------|
| Padrão, específico do produto ou específico do<br>dispositivo | <ul> <li>O AxisConfig pode ser configurado para ser<br/>aplicado a um dispositivo específico (procurar o<br/>endereço MAC do dispositivo), a um produto<br/>específico (procurar o número do produto do<br/>dispositivo) ou ao padrão (tudo).</li> <li>Apenas um, o mais específico AxisConfig, é<br/>escolhido por um dispositivo na seguinte ordem:         <ol> <li>Tente encontrar um dispositivo específico<br/>AxisConfig</li> </ol> </li> </ul> |
|                                                               | <ol> <li>Se não for encontrado, tente encontrar um<br/>produto específico AxisConfig</li> </ol>                                                                                                    |
|                                                               | <ol> <li>Se não for encontrado, tente encontrar o<br/>padrão AxisConfig</li> </ol>                                                                                                    |

#### Observação

Use a API VAPIX Get basic device information para determinar o número do produto.

**Exemplo:** 

<!- Default config -> <AxisConfig version="1"></AxisConfig> <!- Product specific config -> <AxisConfig version="1" product-number="c1110-e"></AxisConfig> <!- Device specific config -> <AxisConfig version="1" mac-address="accc8e000000"></AxisConfig>

## Configurações do visor

A seção de configurações de exibição define como o visor se comporta quando nenhuma mensagem é exibida no dispositivo.

| Brightness | Configure o controle de brilho manual ou automático.                                                                                                    |
|------------|----------------------------------------------------------------------------------------------------|
| IdleScreen | Appearance (Aparência):                                                                                                    |
|            | <ul> <li>Configure o formato do relógio e da data e a<br/>cor do texto.</li> </ul>                                                                                                    |
|            | Comportamento de exibição ociosa:                                                                                                    |
|            | <ul> <li>Força um visor ocioso a estar sempre ligado<br/>ou desligado.</li> </ul>                                                                                                    |
|            | <ul> <li>Ative o visor ociosa (relógio) quando houver<br/>detecção de presença. A variável timeout-<br/>-minutes(limite de tempo em minutos) é<br/>usada como um temporizador desde a última<br/>detecção até o visor ser desativado.</li> </ul> |
|            | <ul> <li>Configure um cronograma para quando o<br/>visor ocioso deve estar ativo. Oferece suporte<br/>a cronogramas diários e semanais. Veja<br/>abaixo a especificação para obter detalhes.</li> </ul>                                          |
|            | Um visor inativo mostrará o relógio com a aparência<br>configurada para as configurações do relógio.                                                                                                    |

#### Observação

Os dados dos exemplos precisam estar contidos em uma etiqueta AxisConfig. Consulte.

**Exemplo:** 

DisplaySettings(Configurações do visor) onde o visor ocioso é exibido de acordo com um cronograma:

<DisplaySettings> <Brightness adaptive-brightness="true" max-adaptive-level="7" min--adaptive-level="5" manual-level="6"/> <IdleScreen> <Appearance use-24-hour-clock="true" show-date="true" show-seconds="true" background-color="#d5df2a" font-color="#29d997" language="en"/> <Schedule invert="false"> <Recurrence> <Daily start-time="09:00" end-time= "21:30" mon="true" tue="true" fri="true"/> </Recurrence> </Schedule> </IdleScreen> </DisplaySettings>

#### Exemplo:

DisplaySettings(Configurações do visor) onde o visor ocioso é exibido quando a presença é detectada:

```
<DisplaySettings> <Brightness adaptive-brightness="true" max-adaptive-level="7" min-
-adaptive-level="5" manual-level="6"/> <IdleScreen> <Appearance use-24-hour-clock="true"
show-date="true" show-seconds="true" background-color="#d5df2a" font-color="#29d997"
language="en"/> <PresenceDetection timeout-minutes="10" /> </IdleScreen> </DisplaySettings>
```

#### Ações relacionadas a transmissões

É possível definir ações relacionadas a transmissões que controlam luzes, sirenes e cores de texto. Cada transmissão do InformaCast, com exceção das mensagens somente de texto, tem um nível de prioridade. Essa prioridade determina a ação a ser usada. Para mensagens somente de texto, aplica-se uma ação especial somente de texto. Se várias transmissões ocorrerem simultaneamente, somente a ação para a transmissão de maior prioridade será usada. Ao ativar sirenes e luzes, as mensagens de texto são consideradas de baixa prioridade. Resultado: uma mensagem somente de texto não interromperá a ação da sirene e da luz de uma transmissão em andamento. No entanto, a mensagem de texto será exibida usando as configurações associadas às mensagens somente de texto.

#### • Aparência do texto

As cores do texto e do plano de fundo, bem como o número de linhas, podem ser especificados para qualquer ação.

• Sirene e luz

Você pode usar a funcionalidade de sirene e luz para ativar luzes e sirenes em dispositivos equipados com esses recursos. Você pode aplicar perfis predefinidos criados na interface Web do dispositivo ou

especificar quais funções devem ser ativadas diretamente. As funções e os padrões disponíveis variam de acordo com o dispositivo. Para determinar o que está disponível em cada dispositivo, você pode usar a API *Siren and Light VAPIX*.

#### Observação

Os dados dos exemplos precisam estar contidos em uma etiqueta AxisConfig. Consulte.

**Exemplo:** 

Uma ação que configura a cor do texto e ativa o padrão Blink(Piscar) na função SignalingLED (LED de sinalização) para transmissões de prioridade 1 e 2:

```
<AudioAction start-prio="1" end-prio="2"> <TextAppearance text-color="#ff0000" background-
-color="#000000" number-of-rows="2" /> <SirenAndLight> <Functions> <Function name=
"SignalingLED" pattern="Blink" speed="3" intensity="5"> <Colors> <Color>blue</Color>
<Color>green</Color> </Colors> </Function> </Functions> </SirenAndLight> </AudioAction>
```

## Exemplo de configuração

Este é um exemplo de um arquivo de configuração completo que define uma configuração padrão e outra que é usada somente por um dispositivo AXIS C1710:

<InformaCastSpeakerConfiguration> <Servers registration-interval="5" capture-keepalive--seconds="2"><InformaCast url="http://123.45.67.89:8081/InformaCast/admin?cmd=spkr" /> </Servers> <!- Default config -> <AxisConfig version="1"> <Actions> <AudioAction start-prio= "1" end-prio="2"> <TextAppearance text-color="#ff0000" background-color="#000000" /> <SirenAndLight> <Functions> <Function name="SignalingLED" pattern="Alternate" speed="3"</pre> intensity="5"> <Color> <Color>red</Color> <Color>green</Color> </Colors> </Function> </Functions></SirenAndLight></AudioAction><AudioAction start-prio="3" end-prio="100"> <TextAppearance text-color="#00ff00" background-color="#ffffff" number-of-rows="3" /> </AudioAction> <TextOnlyAction> <TextAppearance text-color="#0000ff" background-color= "#fffffff" /> </TextOnlyAction> </Actions> <DisplaySettings> <Brightness adaptive-brightness= "true" max-adaptive-level="7" min-adaptive-level="5" manual-level="6"/> <IdleScreen> <Appearance use-24-hour-clock="true" show-date="true" show-seconds="true" background-color=</pre> "#d5df2a" font-color="#29d997" language="en"/> <AlwaysOn/> </IdleScreen> </DisplaySettings> </AxisConfig><!- Config that only applies to a C1710 device -> <AxisConfig version="1" product--number="C1710"> <Actions> <AudioAction start-prio="1" end-prio="10"> <TextAppearance text--color="#ff7800" background-color="#000000" /> <SirenAndLight> <Functions> <Function name= "SignalingLED" pattern="Alternate" speed="3" intensity="5"><Colors> <Color>red</Color> <Color>blue</Color> </Colors> </Function> </Functions> </SirenAndLight> </AudioAction> <TextOnlyAction> <TextAppearance text-color="#99c1f1" background-color="#000000" /> <SirenAndLight> <Functions> <Function name="SignalingLED" pattern="Steady" speed="1" intensity="1"><Color><Color>red</Color></Colors></Function></Function> </SirenAndLight> </TextOnlyAction> </Actions> </AxisConfig> <! - Config that only applies to device with specific MAC address -> <AxisConfig version="1" mac-address="accc8e000000"> <Actions> <AudioAction start-prio="1" end-prio="10"> <SirenAndLight> <Functions> <Function</pre> name="SignalingLED" pattern="Rotate" speed="3" intensity="5"><Colors><Color>red</Color> <Color>blue</Color></Colors></Function><Function name="siren" pattern="Alarm: Car alarm" intensity="2" /> </Functions> </SirenAndLight> </AudioAction> </Actions> </AxisConfig> </InformaCastSpeakerConfiguration>

## Especificação da configuração

A configuração específica da Axis está contida em um elemento chamado AxisConfig, que é colocado dentro do elemento InformaCastSpeakerConfiguration. O elemento AxisConfig é versionado e suporta o direcionamento tanto de dispositivos com um número de produto específico quanto de dispositivos individuais e, portanto, pode ocorrer várias vezes.

#### AxisConfig

Um elemento AxisConfig sem product-number (número de produto) e mac-address (endereço mac) é considerado a configuração padrão. Os elementos AxisConfig são usados em ordem de precedência, em que o endereço MAC é o mais alto e o padrão é o mais baixo.

| Attributes (Atributos)         |                                                                                                    |
|--------------------------------|----------------------------------------------------------------------------------------------------|
| version (versão - Obrigatório) | Um dispositivo sempre usará a versão mais recente<br>suportada pelo firmware atual. Se isso falhar, será |

|                                                   | gerado um erro. Nesse caso, as versões mais antigas<br>não são usadas.                                                                              |
|---------------------------------------------------|----------------------------------------------------------------------------------------------------|
| product-number (número de produto - Opcional)     | <ul> <li>Não deve ser usado junto com mac-<br/>-address (endereço mac).</li> <li>Usado para direcionar um tipo específico de produto.</li> </ul>    |
| mac-address (número de produto - Opcional)        | <ul> <li>Não deve ser usado junto com product-<br/>-number (endereço mac).</li> <li>Usado para direcionar um dispositivo<br/>específico.</li> </ul> |
| Elementos filhos                                  |                                                                                                    |
| Actions (número de produto - Opcional)            |                                                                                                    |
| DisplaySettings (número de produto -<br>Opcional) |                                                                                                    |

#### Actions

Define uma lista de ações

| Elementos filhos                              |
|-----------------------------------------------|
| AudioAction (Vários)                          |
| TextOnlyAction (número de produto - Opcional) |

#### TextOnlyAction

Durante uma transmissão somente de texto, as ações definidas pelos elementos filhos serão aplicadas durante a duração do texto.

| Elementos filhos                              |
|-----------------------------------------------|
| TextAppearance (número de produto - Opcional) |
| SirenAndLight (número de produto - Opcional)  |

#### AudioAction

| Attributes (Atributos)                        |                                                                           |
|-----------------------------------------------|---------------------------------------------------------------------------|
| start-prio (versão - Obrigatório)             | Valor inteiro para o início da faixa de prioridade dessa<br>ação.         |
| end-prio (versão - Obrigatório)               | Valor inteiro para o término inclusivo da faixa de prioridade dessa ação. |
| Elementos filhos                              |                                                                           |
| TextAppearance (número de produto - Opcional) |                                                                           |
| SirenAndLight (número de produto - Opcional)  |                                                                           |

Não é permitida a sobreposição de faixas de prioridade entre ações. Se o intervalo de prioridade corresponder à prioridade de uma transmissão, as ações definidas pelos elementos filhos serão aplicadas durante a duração dessa transmissão.

#### TextAppearance

Define as cores do texto e do plano de fundo das mensagens de texto. Não afeta o visor se nenhuma mensagem de texto estiver presente na transmissão.

| Attributes (Atributos)                         |                                    |
|------------------------------------------------|------------------------------------|
| text-color (versão - Obrigatório)              | Um valor RGB no formato "#001122". |
| background-color <b>(versão - Obrigatório)</b> | Um valor RGB no formato "#001122". |

#### SirenAndLight

Define como a funcionalidade da sirene e da luz deve ser ativada durante uma transmissão. Pode ser um perfil predefinido no dispositivo ou uma lista de funções a serem ativadas.

| Elementos filhos                   |
|------------------------------------|
| Functions <b>(Funções - Um de)</b> |
| Profile <b>(Funções - Um de)</b>   |

#### Profile

| Attributes (Atributos)      |                                                                 |
|-----------------------------|-----------------------------------------------------------------|
| name (versão - Obrigatório) | O nome de um perfil de sirene e luz predefinido no dispositivo. |

#### Function

Especifica uma função a ser ativada. Para obter detalhes, consulte *Documentação do VAPIX sobre sirene e luz*. As funções e os padrões disponíveis dependem do dispositivo.

| Attributes (Atributos)                   |                              |
|------------------------------------------|------------------------------|
| name <b>(versão - Obrigatório)</b>       |                              |
| pattern (versão - Obrigatório)           |                              |
| speed (número de produto - Opcional)     |                              |
| intensity (número de produto - Opcional) |                              |
| priority (número de produto - Opcional)  |                              |
| Elementos filhos                         |                              |
| Colors (número de produto - Opcional)    | Exigido por algumas funções. |

#### Colors

Lista de cores usadas por um padrão.

| Elementos filhos |  |
|------------------|--|
| Color (Vários)   |  |
|                  |  |

#### Color

## Conteúdo

O nome de uma cor compatível com o padrão. Exemplo: <Color>red</Color>

#### DisplaySettings

Configurações para a exibição quando nenhuma mensagem é exibida.

| Elementos filhos                          |
|-------------------------------------------|
| Brightness (número de produto - Opcional) |
| IdleScreen (número de produto - Opcional) |

#### Brightness

| Attributes (Atributos)                     |                                                                                         |
|--------------------------------------------|-----------------------------------------------------------------------------------------|
| adaptive-brightness (versão - Obrigatório) | <ul> <li>Indica se o brilho deve ser ajustado<br/>automaticamente.</li> </ul>           |
|                                            | • Boolean true ou false                                                                 |
| max-adaptive-level (versão - Obrigatório)  | <ul> <li>Brilho máximo permitido durante o ajuste<br/>automático.</li> </ul>            |
|                                            | <ul> <li>Inteiro. Valores permitidos: "1", "2", "3", "4",<br/>"5", "6", "7".</li> </ul> |
| min-adaptive-level (versão - Obrigatório)  | <ul> <li>Brilho mínimo permitido durante o ajuste<br/>automático.</li> </ul>            |
|                                            | <ul> <li>Inteiro. Valores permitidos: "1", "2", "3", "4",<br/>"5", "6", "7".</li> </ul> |
| manual-level (versão - Obrigatório)        | <ul> <li>Brilho quando o ajuste automático não é<br/>usado.</li> </ul>                  |
|                                            | <ul> <li>Inteiro. Valores permitidos: "1", "2", "3", "4",<br/>"5", "6", "7".</li> </ul> |

#### Appearance

Controla a aparência do visor quando nenhuma mensagem é exibida.

| Attributes (Atributos) |                                                   |
|------------------------|---------------------------------------------------|
| use-24-hour-clock      | Boolean true ou false                             |
| show-date              | Boolean true ou false                             |
| show-seconds           | Boolean true ou false                             |
| background-color       | Um valor RGB no formato "#001122"                 |
| font-color             | Um valor RGB no formato "#001122"                 |
| language               | Valores permitidos: "de", "en", "es", "fr", "it". |

#### IdleScreen

Seleciona o modo de exibição quando ocioso.

| Elementos filhos                          |
|-------------------------------------------|
| Appearance (número de produto - Opcional) |
| AlwaysOn <b>(Funções - Um de)</b>         |
| AlwaysOff (Funções - Um de)               |
| Schedule (Funções - Um de)                |
| PresenceDetection (Funções - Um de)       |

#### AlwaysOn

O visor está sempre ligado.

#### AlwaysOff

O visor está sempre desligado.

#### Schedule

Ativa e desativa o visor com base em um cronograma.

| Attributes (Atributos)            |                                                                                                    |
|-----------------------------------|----------------------------------------------------------------------------------------------------|
| invert (versão - Obrigatório)     | Boolean true ou false. Quando configurado<br>como true (verdadeiro), o cronograma será<br>invertido. Portanto, durante o período em que o<br>relógio normalmente estaria ligado, ele estará<br>desligado. |
| Elementos filhos                  |                                                                                                    |
| Recurrence (versão - Obrigatório) |                                                                                                    |

#### PresenceDetection

| Attributes (Atributos) |                                                                     |
|------------------------|---------------------------------------------------------------------|
| timeout-minutes        | O número de minutos sem presença antes que o visor seja desativado. |

#### Recurrence

Seleciona o cronograma diário ou semanal.

| Elementos filhos         |
|--------------------------|
| Daily (Funções - Um de)  |
| Weekly (Funções - Um de) |

### Daily

Cria um cronograma que fica ativo entre horas específicas em dias selecionados.

| Attributes (Atributos) |                                  |
|------------------------|----------------------------------|
| start-time             | Hora inicial no formato "09:00". |

| end-time | Hora final no formato "21:30".                   |
|----------|--------------------------------------------------|
| mon      | true (verdadeiro) para ativar às segundas-feiras |
| tue      | true (verdadeiro) para ativar às terças-feiras   |
| wed      | true (verdadeiro) para ativar às quartas-feiras  |
| thu      | true (verdadeiro) para ativar às quintas-feiras  |
| fri      | true(verdadeiro) para ativar às sextas-feiras    |
| sat      | true (verdadeiro) para ativar às sábados         |
| sun      | true (verdadeiro) para ativar às domingos        |

## Weekly

Cria um cronograma que fica ativo do dia inicial ao dia final nas horas especificadas.

| Attributes (Atributos) |                                                                                                    |
|------------------------|----------------------------------------------------------------------------------------------------|
| start-day              | Dia da semana para iniciar o cronograma em formato<br>de três letras, por exemplo, Tue (terça-feira). |
| start-time             | Hora inicial no formato "09:00".                                                                      |
| end-day                | Dia da semana para iniciar o cronograma em formato<br>de três letras, por exemplo, Thu (terça-feira). |
| end-time               | Hora final no formato "21:30".                                                                        |

## Entre em contato com o suporte

Se precisar de ajuda adicional, acesse axis.com/support.

T10208248\_pt

2025-04 (M5.3)

© 2024 – 2025 Axis Communications AB